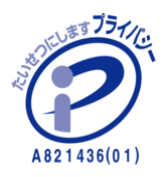

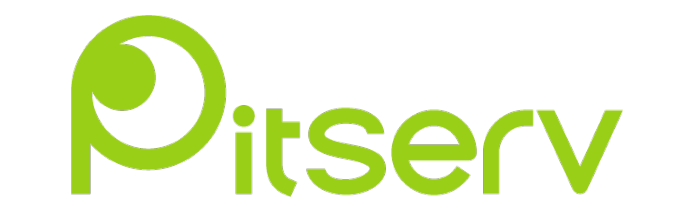

## SFTP (WinSCP) 設定マニュアル

2022年6月24日 Ver.0.1

## WinSCP SFTP 設定

1. 公式のダウンロードページにアクセスします。

URL : <u>https://winscp.net/eng/download.php</u>

※フリーソフトウェアの為、ダウンロードは任意にてお願い致します。 (PCの動作保証は出来ません)

| WinSC                                                          | CP<br>3 and FTP client for Windows                                                                                                    |                                         |                                                                      |                      |                                |                     |
|----------------------------------------------------------------|----------------------------------------------------------------------------------------------------|-----------------------------------------|----------------------------------------------------------------------|----------------------|--------------------------------|---------------------|
| Home                                                           | News                                                                                                    | Introduction                            | Download                                                             | Install              | Documentation                  |                     |
| Home<br>WinSCP 5.21 is a ma<br>SSH core upgi<br>Support for Af | Advertise<br>shutterst-ck<br>GET<br>10 FR<br>IMAGE<br>Start your Fi<br>Get start<br>ajor application update. A<br>raded to PuTTY 0.77. Th<br>CL for S3 protocol. | Introduction<br>WinSC                   | Download<br>CP 5.21 Do<br>ents include:<br>na2-256 and rsa-sha2-512: | httall<br>wnload     | Documentation<br>Advertisement | P proxies with SSH. |
| Support for file     Streaming out                             | e masks relative to the r                                                                                                    | oot of an operation.                    |                                                                      |                      |                                |                     |
| <ul> <li>It is possible t</li> </ul>                           | to import sessions from                                                                                                    | OpenSSH config file.                    |                                                                      |                      |                                |                     |
| List of all char                                               | Down                                                                                                    | OAD WINSCP 5.21.1 (11<br>released today | MB) Get if f                                                         | rom<br>OSOft<br>OTHE | ER DOWNLOADS                   |                     |

- DOWNLOAD WINSCP 5.21.1 (11. MB)をクリックしてください。 2022年06月24日現在の最新バージョンは5.21.1です。
- ダウンロードした winscp5.21.1setup.exe を実行します。
   インストールは全てデフォルトで OK です。

## 2. WinSCP の設定を行います。

WinSCP を起動すると、以下の初期画面が表示されます。

| 🌆 ログイン                                                   |                                                                                                    | – 🗆 X                                   |
|----------------------------------------------------------|----------------------------------------------------------------------------------------------------|-----------------------------------------|
| ■ 新しいサイト                                                 | セッション<br>転送プロトコル(E)<br>SFTP マ<br>ホスト名(H)<br>レ<br>ユーザ名(U)<br>(保存(S) マ                                                                                                    | ボート番号(R)<br>22 🔄<br>パスワード(P)<br>設定(D) ▼ |
| ッール(T) ▼ 管理(M) ▼    ジール(T) ▼   図 最後のセッションを閉じた後の起動時にログインを | <ul> <li>・・ </li> <li>・・ </li> <li>・・  </li> <li>・・ </li> <li>・・ </li> <li>・・ </li> <li>・・ </li> <li>・・ </li> <li>・・ </li> <li>・・ </li> <li>・・ </li> <li>・・  </li> <li>・・ </li> <li>・・ </li> <li>・・  </li> <li>・・  </li> <li>・・  </li> <li>・・  </li> <li>・・  </li> <li>・・       ・・   ・  ・  ・ ・  ・ ・  ・ ・  ・  ・ ・  ・ ・  ・ ・  ・  ・ ・  ・ ・  ・ ・ ・ ・  ・ ・ ・  ・ ・ ・ ・  ・ ・ ・ ・ ・  ・ ・ ・ ・  ・ ・ ・ ・  ・ ・ ・  ・ ・  ・ ・  ・ ・ ・ ・ ・  ・ ・  ・ ・ ・ ・ ・  ・ ・  ・ ・</li></ul> | 閉じる ヘルプ(H)                              |

① ログイン情報を入力し、ログインをクリックします。

| ホスト名  | ご利用のドメイン名を入力    |
|-------|-----------------|
| ポート番号 | 22 で固定          |
| ユーザー名 | SFTP ユーザー名      |
| パスワード | SFTP ユーザーのパスワード |

| 퉲 อว้าว                    | – 🗆 X                                                                                                    |
|----------------------------|----------------------------------------------------------------------------------------------------|
| 新しいサイト                     | セッション<br>転送プロトコル(E)<br>SFTP ▼<br>ホスト名(H) ポート番号(R)<br>000.000.000 22 使<br>ユーザ名(U) パスワード(P)<br>hoge ●●●●●●●●●●●●●●●●●●●●●●●●●●●●●●●●●●●● |
| ツール① ▼ 管理(M) ▼             | ▶ ログイン ▼ 閉じる ヘルプ仕)                                                                                                    |
| └! 最後のセッションを閉じた後の起動時にログインを | 表示(5)                                                                                                    |

ここで「保存」をクリックすると設定内容を保存できます。

セキュリティの観点より、パスワードは保存しないことをお勧め致します。

ログインに成功すると以下のような画面が表示されます。 ※左ペインがローカル、右ペインがサーバです。

| 🌆 Documents -                                                        |            | - WinSCP                     |                             |                                          |                               |            |                                                                                                | _                                                           |                                  | ×    |
|----------------------------------------------------------------------|------------|------------------------------|-----------------------------|------------------------------------------|-------------------------------|------------|------------------------------------------------------------------------------------------------|-------------------------------------------------------------|----------------------------------|------|
| ー<br>ローカル(L) マーク(M) ファイル(E) コマンド(C) セッション(S) オプション(O) リモート(R) ヘルプ(H) |            |                              |                             |                                          |                               |            |                                                                                                |                                                             |                                  |      |
|                                                                      |            |                              |                             |                                          |                               |            |                                                                                                |                                                             |                                  |      |
| □ FHzCYYcqGM@210.152.85.156 × III 新しいセッション                           |            |                              |                             |                                          |                               |            |                                                                                                |                                                             |                                  |      |
| 😫 C: Windows 🔹 👩                                                     | - 🔽 -      | 🔶 - 🐟 - 主 🖸                  | 🏠 🎜 🔁                       |                                          |                               | -          | 🗈 🖻 🏠 🍠                                                                                        | 🔍 ファイルの検索                                                   | 2                                |      |
| □ アップロード ▼   ア 編集 ▼ 🗶 🚮 🕞 プロバティ   🗳 新規 ▼     〒   〒   ▼               |            |                              |                             | 🕼 ダウンロード 🗸 🎲 編集 🔹 🗶 🚮 🕞 プロバティ 🎒 新規 🛛 💽 🗹 |                               |            |                                                                                                |                                                             |                                  |      |
| C:¥Users¥Public¥Document                                             | s¥         |                              |                             |                                          |                               |            |                                                                                                |                                                             |                                  |      |
| 名前<br><ul> <li></li> <li></li> </ul>                                 | 97X        | <sup>種類</sup><br>ひとつ上のディレクトリ | 更新日時<br>2021/05/02 20:42:35 |                                          | 名前<br>Cgi-bin<br>docs<br>logs | 917        | 更新日時<br>2022/03/23 14:57:38<br>2022/03/24 15:33:28<br>2022/06/07 9:51:15<br>2022/06/24 4:30:02 | パーミッション<br>nwxr-xr-x<br>nwxnwxr-x<br>nwxnwxr-x<br>nwxnwxr-x | 所有者<br>0<br>2027<br>2027<br>2027 |      |
| 0B(全0B中)/0個目(                                                        | (全 0 ファイル中 | a)                           |                             | 4 非表示                                    | 0B (全0B中) /0個目                | (全 3 ファイル中 | )                                                                                              |                                                             |                                  |      |
|                                                                      |            |                              |                             |                                          |                               |            |                                                                                                | SFTP-3                                                      | 0:01                             | 1:23 |

② 終了時は上部メニューの「セッション」から「切断」か×で閉じることができます。

※参考 (その他の SFTP ソフト MAC 用)

Cyberduck

http://cyberduck.ch/

Fugu

http://rsug.itd.umich.edu/software/fugu/